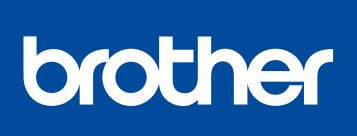

#### HL-L8260CDN / HL-L8260CDW / HL-L8360CDW / **HL-L9310CDW**

# Installationsanleitung

Lesen Sie zuerst die Produkt-Sicherheitshinweise und dann diese Installationsanleitung für den richtigen Installationsvorgang.

Nicht alle Modelle sind in allen Ländern verfügbar.

Die aktuellsten Handbücher sind im Brother Solutions 0 Center verfügbar: solutions.brother.com/manuals

D01I SN001-00 GER Version A

### Gerät auspacken und Lieferumfang überprüfen

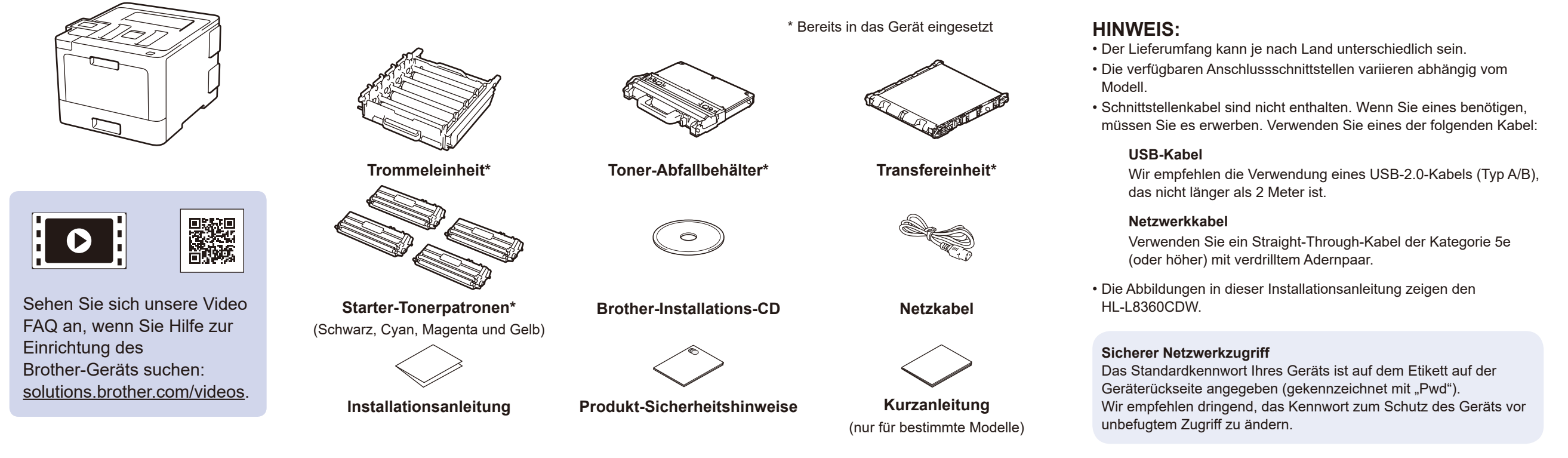

### Entfernen Sie das Verpackungsmaterial und setzen Sie die Gruppe aus Trommeleinheit und Tonerkassette ein

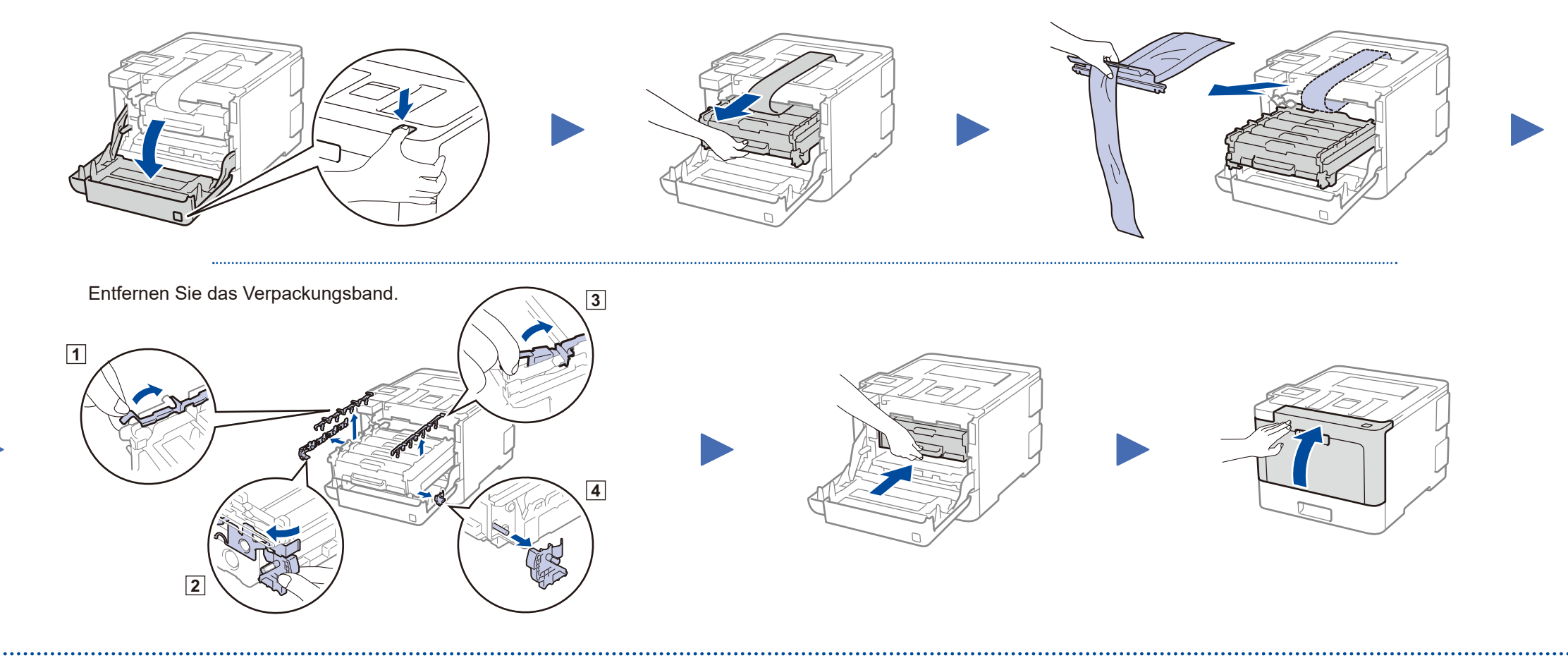

### Legen Sie Papier in die Papierkassette ein

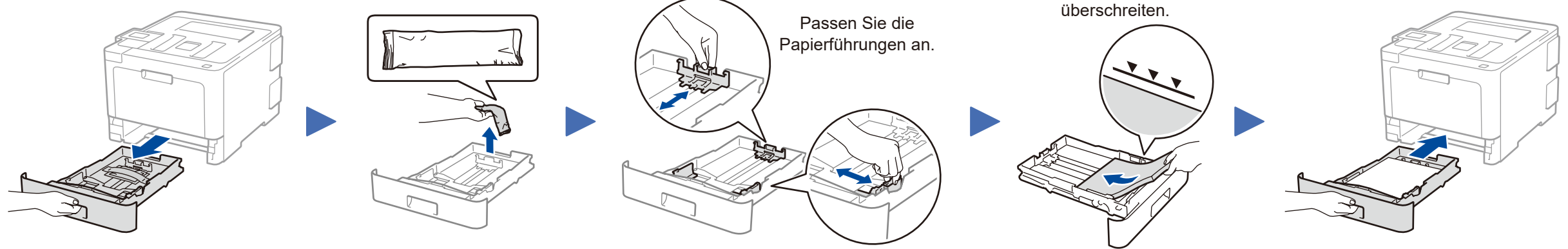

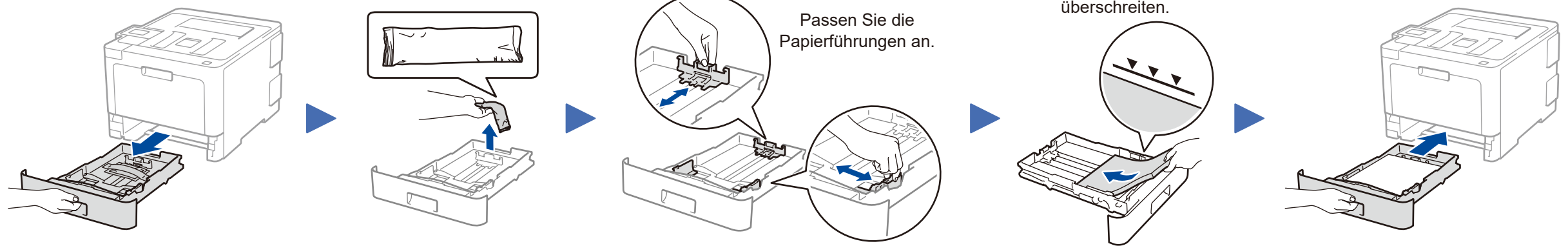

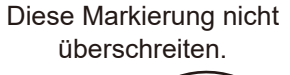

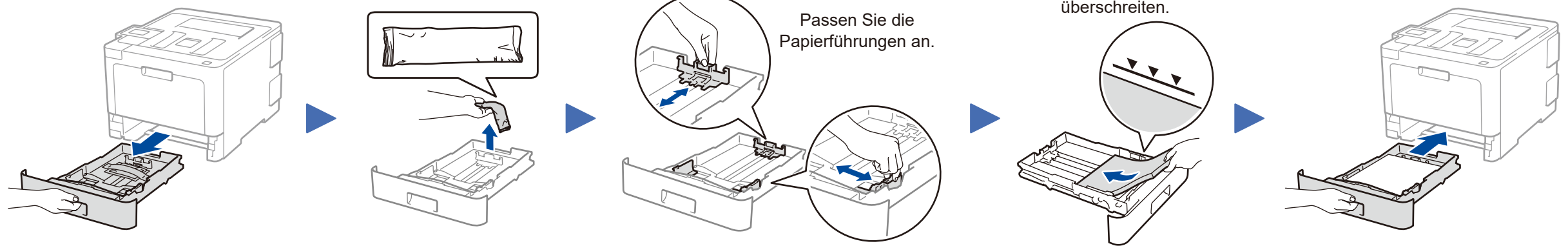

Schließen Sie das Netzkabel an und schalten Sie das Gerät ein

![](_page_0_Picture_19.jpeg)

![](_page_0_Picture_20.jpeg)

### Wählen Sie Ihre Sprache (bei Bedarf)

#### Für LCD-Modelle

- 1. Drücken Sie ▼ oder ▲ zur Auswahl von [Initial Setup] (Inbetriebnahme), und drücken Sie dann OK.
- 2. Drücken Sie OK zur Auswahl von [Local Language] (Displaysprache).
- 3. Drücken Sie ▼ oder ▲ zur Auswahl Ihrer Sprache, und drücken Sie dann OK.
- 4. Drücken Sie Cancel (Abbrechen).

| WiFi Data Error |
|-----------------|
|                 |
|                 |
| +               |
|                 |
|                 |
| Back - OK       |
|                 |
| Secure          |
|                 |
|                 |
| X Cancel 🕞 Go   |
|                 |
|                 |

- Für Touchscreen-Modelle
  - 1. Drücken Sie auf dem Touchscreen des Geräts [Settings] (Einstell.) > [All Settings] (Alle Einstell.) > [Initial Setup] (Inbetriebnahme) > [Local Language] (Displaysprache).
  - 2. Drücken Sie auf Ihre Sprache.
  - Drücken Sie

![](_page_0_Picture_32.jpeg)

![](_page_0_Picture_33.jpeg)

## Gerät zum Verbinden auswählen

![](_page_1_Figure_1.jpeg)

### Alternatives Wireless-Setup

Suchen Sie die SSID (Netzwerkname) und den Netzwerkschlüssel (Kennwort) am WLAN Access Point/Router und tragen Sie diese in die Tabelle unten ein.

 Für LCD-Modelle
Um die jeweilige Menüoption auszuwählen, drücken Sie ▲ oder
▼, und drücken Sie dann zur
Bestätigung OK. Wählen Sie
[Netzwerk] > [WLAN] >
[Setup-Assist.]. Auch wenn Sie keinen Wireless Access Point/Router haben, können Sie das Gerät und Ihren Computer direkt anschließen. Zusätzlichen Support für das Wireless-Netzwerk erhalten Sie unter solutions.brother.com/wireless-support.

Wählen Sie die SSID (Netzwerkname) für Ihren Access Point/Router aus und geben Sie den Netzwerkschlüssel (Kennwort) ein.

#### Für Computer

![](_page_1_Picture_10.jpeg)

Falls Sie die Informationen nicht finden können, wenden Sie sich an Ihren Netzwerkadministrator oder an den Hersteller Ihres Wireless Access Points/Routers.

![](_page_1_Picture_12.jpeg)

[Setup-Assist.] > [Ja].

![](_page_1_Picture_14.jpeg)

Wenn das Wireless-Setup erfolgreich war, wird auf dem Touchscreen/LCD [Verbunden] angezeigt.

Wenn das Setup nicht erfolgreich war, starten Sie Ihr Brother-Gerät und Ihren Wireless Access Point/Router neu, und wiederholen Sie 7. installieren.

Für Mobilgeräte

Gehen Sie zu 8, um Apps zu installieren.

Drucken mit dem Mobilgerät

Ihr Mobilgerät muss mit demselben Wireless-Netzwerk wie das Brother-Gerät verbunden sein.

Brother SupportCenter ist eine mobile App, die die neuesten Support-Informationen für Ihr Brother-Produkt anbietet. Sie können sie im App Store oder in Google Play™ herunterladen.

![](_page_1_Picture_23.jpeg)

Apple AirPrint

AirPrint ist für Benutzer von Apple-Geräten verfügbar. Sie müssen keine Software herunterladen, um AirPrint zu verwenden. Ausführliche Informationen hierzu finden Sie im *Online-Benutzerhandbuch*.

brother

Laden Sie unsere kostenlose Anwendung **Brother iPrint&Scan** von einem Mobile App Store wie App Store, Google Play<sup>™</sup> oder Microsoft<sup>®</sup> Store mit Ihrem Mobilgerät herunter.

#### **Optionale Apps**

Mithilfe von verschiedenen Apps können Sie mit Ihrem Mobilgerät drucken. Anweisungen hierzu finden Sie im *Online-Benutzerhandbuch*.

![](_page_1_Picture_30.jpeg)

8

Zusätzlicher Wireless-Support: <u>solutions.brother.com/wireless-support</u>

FAQs, Tipps zur Problemlösung sowie Software und Handbücher zum Herunterladen finden Sie unter support.brother.com.